## Changing Major/Minor

Log on to OneTech.

Locate the "Major Change" card and select "Changing Your Major" to open the Change of Major/Minor form.

\*If you cannot find the "Major Change" card:

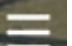

- 1. Click the menu icon in the upper-left-hand corner of the page next to the ATU logo.
- 2. Click Discover.
- 3. At the top of the page is a search field where you can search for cards or choose from a list of key words to narrow the results.

| Q Find cards                         |
|--------------------------------------|
| transcript add check drop pay 1098-t |

4. Type "Major Change" in the search bar.

| Q major change      | ×                  |
|---------------------|--------------------|
| change change major | major major change |

Select the "Changing your Major" card to open the Change of Major/Minor form.

| Major Change |  |  |  |
|--------------|--|--|--|
|              |  |  |  |
|              |  |  |  |
| YOUR MAJOR   |  |  |  |
|              |  |  |  |
|              |  |  |  |

The Major Change form will open in a new tab. Fill out the form.

## **MAJOR CHANGE**

| Student ID Number*                                            |  |
|---------------------------------------------------------------|--|
| Date*                                                         |  |
| Name Enrolled Under*                                          |  |
| (First, Last, MI)                                             |  |
| Phone Number*                                                 |  |
| (123) 456-7890<br>                                            |  |
| E Main Address                                                |  |
| Primary Major (This is the major that you wish to change to)* |  |
| Please Select                                                 |  |

Be sure to list ALL majors and minors you wish to have on your account (this includes your current major if you are requesting to add a minor or secondary major to your degree).

## Click the green SUBMIT button at the bottom of the form.

| Reason for major change*                                             |  |
|----------------------------------------------------------------------|--|
|                                                                      |  |
| Do you receive veteran's benefits?*                                  |  |
| Please Select                                                        |  |
| Do you participate in athletics?*                                    |  |
| Please Select                                                        |  |
| Have you applied for graduation?*                                    |  |
| Please Select                                                        |  |
| A e you changing from a Bachelor's Degree to an Associate's Degree?* |  |
| Please Select                                                        |  |

Your request has been submitted to the Registrar's Office. You will receive notification once the request has been processed.

Menu

Contact the Office of the Registrar during business hours if you have any problems during the process. We are available Monday – Friday 8 a.m. to 5 p.m. (479) 968-0272 registrar@atu.edu